# ISE- und LDAP-Attributbasierte Authentifizierung

### Inhalt

Einführung Voraussetzungen Anforderungen Verwendete Komponenten Konfiguration Netzwerkdiagramm Konfigurationen LDAP konfigurieren Switch-Konfiguration ISE-Konfiguration Überprüfung Fehlerbehebung

#### Einführung

In diesem Dokument wird beschrieben, wie Sie die Cisco Identity Services Engine (ISE) konfigurieren und Geräte mithilfe von LDAP-Objektattributen (Lightweight Directory Access Protocol) dynamisch authentifizieren und autorisieren.

Hinweis: Dieses Dokument gilt für Einrichtungen, die LDAP als externe Identitätsquelle für die ISE-Authentifizierung und -Autorisierung verwenden.

Beteiligt durch Emmanuel Cano und Mauricio Ramos Cisco Professional Services Engineer.

Editiert von Neri Cruz Cisco TAC Engineer.

#### Voraussetzungen

#### Anforderungen

Cisco empfiehlt, die folgenden Themen zu kennen:

- Grundkenntnisse der ISE-Richtlinien, der Authentifizierungs- und Autorisierungsrichtlinien
- MAB (Mac Authentication Bypass)
- Grundkenntnisse des Radius-Protokolls
- Grundkenntnisse des Windows-Servers

#### Verwendete Komponenten

Die Informationen in diesem Dokument basieren auf den folgenden Software- und Hardwareversionen:

- Cisco ISE, Version 2.4 Patch 11
- Microsoft Windows Server, Version 2012 R2 x64
- Cisco Switch Catalyst 3650-24PD, Version 03.07.05.E (15.2(3)E5)
- Microsoft Windows 7-Computer

**Hinweis:** Die Informationen in diesem Dokument beziehen sich auf Geräte in einer speziell eingerichteten Testumgebung. Alle Geräte, die in diesem Dokument benutzt wurden, begannen mit einer gelöschten (Nichterfüllungs) Konfiguration. Wenn Ihr Netz Live ist, überprüfen Sie, ob Sie die mögliche Auswirkung jedes möglichen Befehls verstehen.

#### Konfiguration

In diesem Abschnitt wird beschrieben, wie Sie die Netzwerkgeräte konfigurieren, die Integration zwischen ISE und LDAP vornehmen und schließlich LDAP-Attribute für die Verwendung in der ISE-Autorisierungsrichtlinie konfigurieren.

#### Netzwerkdiagramm

Dieses Bild zeigt die verwendete Netzwerktopologie:

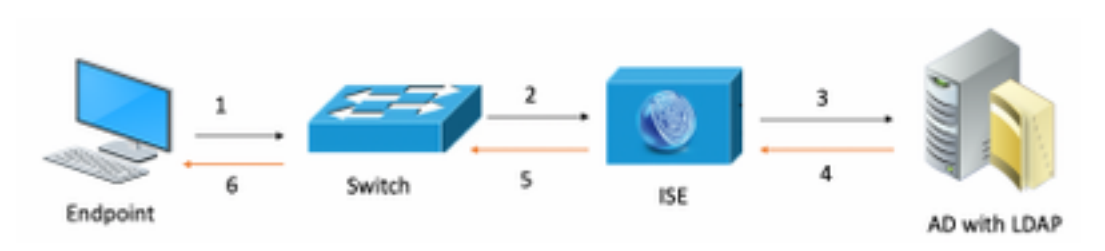

Hier ist der Datenverkehrsfluss, wie im Netzwerkdiagramm veranschaulicht:

- 1. Der Benutzer verbindet seinen PC/Laptop mit dem vorgesehenen Switch-Port.
- 2. Der Switch sendet eine Radius-Zugriffsanforderung für diesen Benutzer an die ISE
- 3. Wenn die ISE die Informationen erhält, fragt sie den LDAP-Server für das spezifische Benutzerfeld ab, das die Attribute enthält, die in den Autorisierungsrichtlinienbedingungen verwendet werden.
- 4. Sobald die ISE die Attribute (Switch-Port, Switch-Name und MAC-Adresse des Geräts) erhält, vergleicht sie die vom Switch bereitgestellten Informationen.
- 5. Wenn die vom Switch bereitgestellten Attributinformationen mit denen von LDAP übereinstimmen, sendet die ISE ein RADIUS Access-Accept mit den im Autorisierungsprofil konfigurierten Berechtigungen.

#### Konfigurationen

In diesem Abschnitt können Sie LDAP, Switch und ISE konfigurieren.

#### Konfiguration LDAP

Führen Sie die folgenden Schritte aus, um den LDAP-Server zu konfigurieren:

#### 1. Navigieren Sie zu Server Manager > Dashboard > Tools > ADSI Edit.

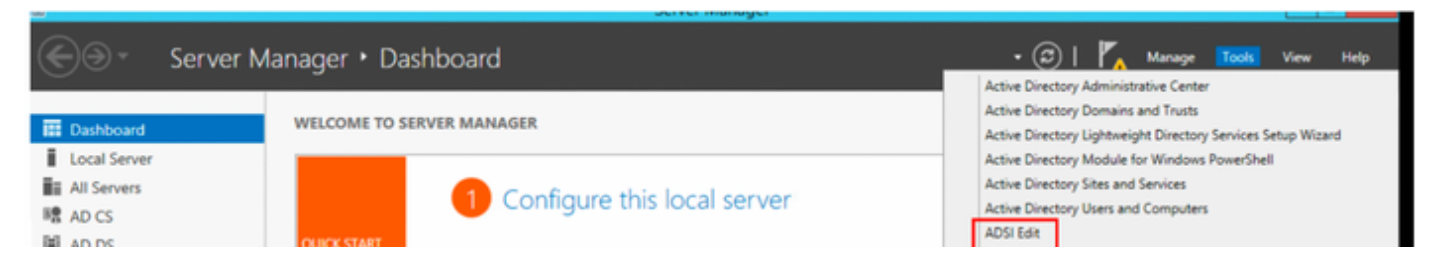

2. Klicken Sie mit der rechten Maustaste auf das Symbol ADSI Edit, und wählen Sie Connect to.. (Verbinden mit) aus.

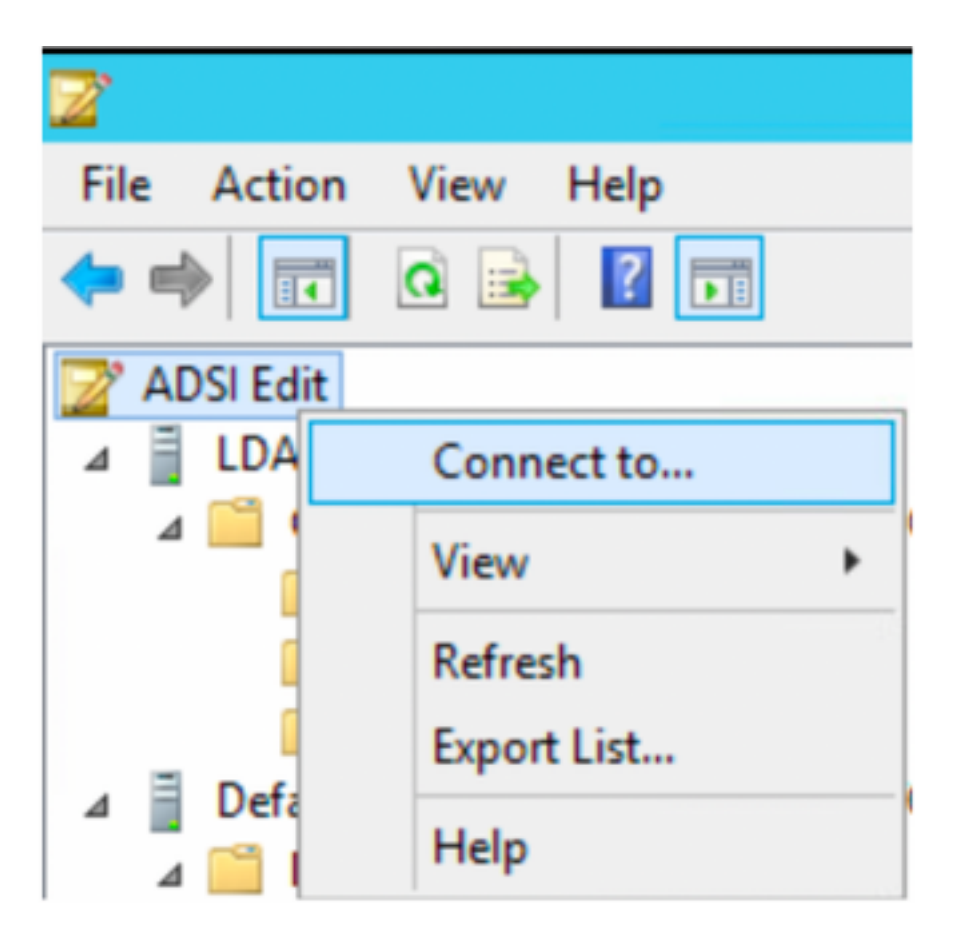

3. Definieren Sie unter Verbindungseinstellungen einen Namen, und wählen Sie die Schaltfläche OK, um die Verbindung zu starten.

| Connection Settings                                                              |
|----------------------------------------------------------------------------------|
| Name: Default naming context                                                     |
| Path: LDAP://WIN-8G7QAP9T36L.ciscoise.lab/Default naming context                 |
| Connection Point                                                                 |
| O Select or type a Distinguished Name or Naming Context:                         |
| ×                                                                                |
| Select a well known Naming Context:                                              |
| Default naming context                                                           |
| Computer                                                                         |
| <ul> <li>Select or type a domain or server: (Server   Domain [:port])</li> </ul> |
| ×                                                                                |
| Default (Domain or server that you logged in to)                                 |
| Use SSL-based Encryption                                                         |
| Advanced OK Cancel                                                               |

4. Klicken Sie im Menü ADSI Edit (ADSI-Bearbeiten) mit der rechten Maustaste in die Verbindung für das Rechenzentrum (DC=ciscodemo, DC=lab), wählen Sie Neu, und wählen Sie dann die Option Objekt

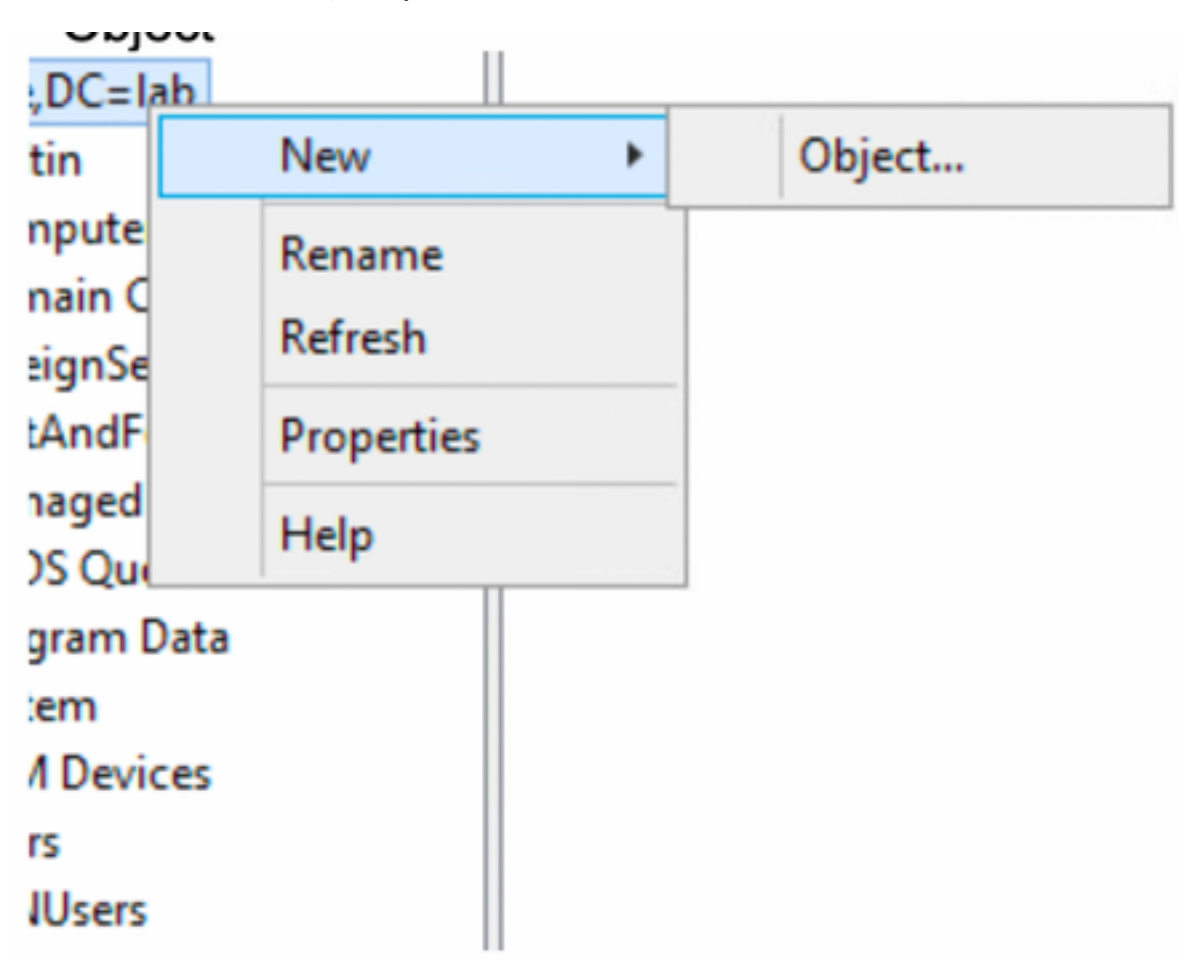

5. Wählen Sie die Option OrganizationalUnit als neues Objekt aus, und wählen Sie als Nächstes aus.

| Create Object                                                                                                    | X           |
|----------------------------------------------------------------------------------------------------|-------------|
| Select a class:<br>msPKI-Key-Recovery-Agent<br>msSFU30MailAliases<br>msSFU30NetId<br>msSFU30NetworkUser<br>msTPM-InformationObjectsContainer<br>nisMap<br>nisNetgroup<br>nisObject |             |
| organization<br>organizationalUnit<br>physicalLocation                                                                                                    | =<br>~      |
| < Back Next >                                                                                                    | Cancel Help |
| < Back Next >                                                                                                    | Cancel Help |

6. Definieren Sie einen Namen für die neue Organisationseinheit, und wählen Sie Weiter

|              | Create Object X           |
|--------------|---------------------------|
|              |                           |
| Attribute:   | ou                        |
| Syntax:      | Unicode String            |
| Description: | Organizational-Unit-Name  |
|              |                           |
|              |                           |
| Value:       | AppleDevices              |
|              |                           |
|              |                           |
|              |                           |
|              |                           |
|              | < Back Next > Cancel Help |

7. Wählen Sie Fertig stellen, um die neue Organisationseinheit zu erstellen.

| Create Object                                                  | x |
|----------------------------------------------------------------|---|
| To complete the creation of this object, click Finish.         |   |
| To set more attributes, click More Attributes. More Attributes |   |
|                                                                |   |
|                                                                |   |
|                                                                |   |
|                                                                |   |
|                                                                |   |
| < Back Finish Cancel Help                                      |   |

8. Klicken Sie mit der rechten Maustaste auf die gerade erstellte Organisationseinheit, und wählen Sie Neu > Objekt

| CN=Builtin<br>CN=Comput<br>OU=Domain<br>CN=Foreign: | Move<br>New Connection from Here | <ul> <li>Object</li> </ul> |
|-----------------------------------------------------|----------------------------------|----------------------------|
| CN=LostAnc<br>CN=Manage                             | View Delete                      |                            |
| CN=NTDS Q<br>CN=Program<br>CN=System                | Rename<br>Refresh                |                            |
| CN=TPM De<br>CN=Users                               | Export List                      |                            |
| OU=Develop                                          | Properties Help                  |                            |

9. Wählen Sie das Gerät als Objektklasse aus, und wählen Sie Nächste

| Create Object                                                                                                    | ×          |
|----------------------------------------------------------------------------------------------------|------------|
| Select a class:                                                                                                    |            |
| builtinDomain<br>classStore<br>computer<br>contact<br>container<br>country<br>device<br>dfsConfiguration<br>domainDNS<br>domainPolicy<br>friendlyCountry<br>group<br>group<br>crounOff IniqueNames |            |
| < Back Next > Ca                                                                                                    | incel Help |

10. Definieren Sie einen Namen im Feld Wert, und wählen Sie Weiter aus.

|              | Create Object X           |
|--------------|---------------------------|
|              |                           |
| Attribute:   | an                        |
| Syntax:      | Unicode String            |
| Description: | Common-Name               |
|              |                           |
|              |                           |
| Value:       | LaptopTest                |
|              |                           |
|              |                           |
|              |                           |
|              |                           |
|              | < Back Next > Cancel Help |

11. Wählen Sie die Option More Attributes (Mehr Attribute) aus.

| Create Object                                                  | x |
|----------------------------------------------------------------|---|
| To complete the creation of this object, click Finish.         |   |
| To set more attributes, click More Attributes. More Attributes |   |
|                                                                |   |
|                                                                |   |
|                                                                |   |
|                                                                |   |
|                                                                |   |
|                                                                |   |
| < Back Finish Cancel Help                                      |   |

11. Wählen Sie im Dropdown-Menü eine anzuzeigende Eigenschaft aus, wählen Sie die Option MACAddress aus, definieren Sie dann die MAC-Adresse des Endpunkts, die im Feld Edit-Attribut authentifiziert wird, und wählen Sie die Schaltfläche hinzufügen, um die MAC-Adresse des Geräts zu speichern.

Hinweis: Verwenden Sie einen doppelten Doppelpunkt anstelle von Punkten oder Bindestrich zwischen MAC-Adressenoctets.

| cn=La                            | ptopTest ×   |
|----------------------------------|--------------|
| Attributes                       |              |
| Path:<br>Class: device           |              |
| Select which properties to view: | Optional V   |
| Select a property to view:       | macAddress 🗸 |
| Attribute Values                 |              |
| Syntax: IA5String                |              |
| Edit Attribute:                  |              |
| Value(s): 6C:B2:AE:3A:68:        | 6C           |
|                                  |              |
|                                  |              |
|                                  | Add Remove   |
|                                  |              |
|                                  | OK Cancel    |

12. Wählen Sie **OK**, um die Informationen zu speichern und mit der Geräteobjektkonfiguration fortzufahren.

13. Wählen Sie Fertig stellen, um das neue Geräteobjekt zu erstellen.

| Create Object                                                  | x |
|----------------------------------------------------------------|---|
| To complete the creation of this object, click Finish.         |   |
| To set more attributes, click More Attributes. More Attributes |   |
|                                                                |   |
|                                                                |   |
|                                                                |   |
|                                                                |   |
|                                                                |   |
| < Back Finish Cancel Help                                      |   |
|                                                                |   |

14. Klicken Sie mit der rechten Maustaste auf das Geräteobjekt, und wählen Sie **Eigenschaften** aus.

| ÷             |            | ADSI Edit                                        |
|---------------|------------|--------------------------------------------------|
|               |            |                                                  |
|               |            |                                                  |
| Name          | Class      | Distinguished Name                               |
| CN=LaptopTest | device     | CN=LaptopTest,OU=AppleDevices,DC=ciscoise,DC=lab |
|               | Move       |                                                  |
|               | Delete     |                                                  |
|               | Rename     |                                                  |
|               | Properties |                                                  |
|               | Help       |                                                  |

15. Wählen Sie die **Beschreibung der** Option aus, und wählen Sie **Bearbeiten** aus, um den Switch-Namen und den Switch-Port festzulegen, an den das Gerät angeschlossen werden soll.

| tribute Editor Security |                                       |
|-------------------------|---------------------------------------|
| Attributes:             |                                       |
| Attribute               | Value                                 |
| adminDescription        | <not set=""></not>                    |
| admin DisplayName       | <not set=""></not>                    |
| bootFile                | <not set=""></not>                    |
| bootParameter           | <not set=""></not>                    |
| cn                      | Laptop Test                           |
| description             | <not set=""></not>                    |
| displayName             | <not set=""></not>                    |
| displayNamePrintable    | <not set=""></not>                    |
| distinguishedName       | CN=LaptopTest,OU=AppleDevices,DC=cisc |
| dSASignature            | <not set=""></not>                    |
| dSCorePropagationD      | 0x0 = ( )                             |
| extensionName           | <not set=""></not>                    |
| flags                   | <not set=""></not>                    |
| <b>fSMORoleOwner</b>    | <not set=""></not>                    |
| <                       | >                                     |
|                         |                                       |
| Edit                    | Filter                                |
|                         |                                       |
| OK                      | Cancel Apply Help                     |

16. Definieren Sie den Switch-Namen und den Switch-Port. Trennen Sie jeden Wert durch ein Komma. Wählen Sie Hinzufügen und dann OK, um die Informationen zu speichern.

| Multi-valued String Editor              |        | x |
|-----------------------------------------|--------|---|
| Attribute: description                  |        |   |
| Value to add:                           |        |   |
| switchapflexconnect,GigabitEthemet1/0/6 | Add    |   |
| Values:                                 |        |   |
|                                         | Remove |   |
|                                         |        | _ |
|                                         |        |   |
|                                         |        |   |
|                                         |        |   |
|                                         |        |   |
|                                         |        |   |
|                                         |        |   |
|                                         |        |   |
|                                         |        |   |
| OK                                      | Cancel |   |
|                                         |        |   |

- Switchapflexconnect ist der Switch-Name.
- GigabitEthernet1/0/6 ist der Switch-Port, an den das Endgerät angeschlossen ist.

Hinweis: Sie können Skripts verwenden, um einem bestimmten Feld Attribute hinzuzufügen. In diesem Beispiel definieren wir die Werte jedoch manuell

**Hinweis:** Beim AD-Attribut wird die Groß-/Kleinschreibung beachtet, wenn bei der LDAP-Abfrage alle MAC-Adressen in Kleinbuchstaben von ISE in Großbuchstaben konvertiert werden. Um dieses Verhalten zu vermeiden, deaktivieren Sie die Process Host Lookup-Suche unter zulässigen Protokollen. Einzelheiten hierzu finden Sie unter: <u>https://www.cisco.com/c/en/us/td/docs/security/ise/3-0/admin\_guide/b\_ISE\_admin\_3\_0.pdf</u>

### Switch-Konfiguration

Im Folgenden wird die Konfiguration für die 802.1x-Kommunikation zwischen der ISE und dem Switch beschrieben.

aaa new-model ! aaa group server radius ISE server name ISE deadtime 15 ! aaa authentication dot1x default group ISE aaa authorization network default group ISE aaa accounting update

newinfo aaa accounting dotlx default start-stop group ISE ! aaa server radius dynamic-author client 10.81.127.109 server-key XXXXabc ! aaa session-id common switch 1 provision ws-c3650-24pd ! dotlx system-auth-control dotlx critical eapol diagnostic bootup level minimal spanning-tree mode rapid-pvst spanning-tree extend system-id hw-switch switch 1 logging onboard message level 3 ! interface GigabitEthernet1/0/6 description VM for dotlx switchport access vlan 127 switchport mode access authentication event fail action next-method authentication event server dead action authorize vlan 127 authentication event server alive action reinitialize authentication host-mode multi-domain authentication open authentication order dotlx mab authentication priority dotlx mab authentication port-control auto authentication periodic authentication timer reauthenticate server authentication timer inactivity server dynamic authentication violation restrict mab dotlx pae authenticator dotlx timeout tx-period 10 spanning-tree portfast ! radius server ISE address ipv4 10.81.127.109 auth-port 1812 acct-port 1813 automate-tester username radiustest idle-time 5 key XXXabc !

Hinweis: Möglicherweise müssen die globale Konfiguration und die Schnittstellenkonfiguration in Ihrer Umgebung angepasst werden.

#### **ISE-Konfiguration**

Im Folgenden wird die Konfiguration der ISE beschrieben, um die Attribute vom LDAP-Server abzurufen und die ISE-Richtlinien zu konfigurieren.

| cisco Identity Services Engine      | Home                         | Operations     Pol    | - Administration | Work Centers |
|-------------------------------------|------------------------------|-----------------------|------------------|--------------|
| System      Identity Management     | Network Resources            | Portal Management px0 | Brid Services    |              |
| Identities Groups External Identity | Sources Identity Source Sequ | uences + Settings     |                  |              |
| External Identity Sources           | LDAP Identit                 | Duplicate X Delete    | ▲ Descripti      | on           |

2.Definieren Sie auf der Registerkarte Allgemein einen Namen und wählen Sie die MAC-Adresse als Attribut für den Betreffnamen aus.

| LDAP Identity Sources List > Ide          | p_mab                         |                        |                    |                   |  |
|-------------------------------------------|-------------------------------|------------------------|--------------------|-------------------|--|
| LDAP Identity Source                      |                               |                        |                    |                   |  |
| General Conn                              | ection Directory Organizatio  | n Groups               | Attributes         | Advanced Settings |  |
| * Name                                    | ldap_mab                      |                        |                    |                   |  |
| Description                               |                               |                        |                    |                   |  |
| - Schema                                  | Custom *                      |                        |                    |                   |  |
|                                           |                               |                        |                    |                   |  |
| • Cubiast Objectoires                     | desire                        | * Orean Objectulary    | Conue              |                   |  |
| <ul> <li>Subject Objectclass</li> </ul>   | ervice                        | - Group Objectclass    | Group              |                   |  |
| * Subject Name Attribute                  | macAddress                    | * Group Map Attribute  | member             |                   |  |
| * Group Name Attribute                    | distinguishedName             | Certificate Attribute  |                    |                   |  |
| O Publical Objects Court                  | in Balances To Course         |                        |                    |                   |  |
| O Subject Objects Cond                    | an Hererence to Groups        |                        |                    |                   |  |
| <ul> <li>Group Objects Contain</li> </ul> | n Reference To Subjects       |                        |                    |                   |  |
|                                           | Subjects In Groups Are Stored | In Member Attribute As | Distinguished Name | · · ·             |  |
| User Info Attributes ()                   |                               |                        |                    |                   |  |
| First Name                                |                               | Department             |                    |                   |  |
| Last Name                                 |                               | Organizational Unit    |                    |                   |  |
| Job Title                                 |                               | Locality               |                    |                   |  |
| Email                                     |                               | State or Province      |                    |                   |  |
| Telephone                                 |                               | Country                |                    |                   |  |
| Street Address                            |                               |                        |                    |                   |  |
|                                           |                               |                        |                    |                   |  |

3. Konfigurieren Sie auf der **Registerkarte Verbindung** die IP-Adresse, die Admin-DN und das Kennwort des LDAP-Servers, um eine erfolgreiche Verbindung herzustellen.

|                                | Directory organization                                  | Groups | Attributes | Advanced Settings          |                                       |
|--------------------------------|---------------------------------------------------------|--------|------------|----------------------------|---------------------------------------|
| Prima                          | ry Server                                               |        |            | 5                          | econdary Server                       |
|                                |                                                         |        |            |                            | Enable Secondary Server               |
| * Hostname/IP 10.8             | 1.127.111                                               |        |            | Hostname/IP                | <i>x</i>                              |
| * Port 389                     |                                                         |        |            | Port                       | 389                                   |
| Admin DN<br>Password           | Authenticated Access     Cn=administrator, cn=users, dc | =c     |            | Admin<br>Passw             | Authenticated Access DN ond           |
| Secure Authentication          | Enable Secure Authentication                            |        |            | Secure Authentical         | ion Enable Secure Authentication      |
| LDAP Server Root CA            | Certificate Services Root CA - *                        | x      |            | LDAP Server Root           | CA Certificate Services Root CA - *   |
| lances OA al IOE Configuration | Select if required (ontinnal) *                         | æ      |            | Issuer CA of ISE Certifica | des Select if required (optional) * ① |

### Hinweis: Der verwendete Standard-Port ist Port 389.

4. Wählen Sie auf der Registerkarte Attribute die MACAddress-Attribute und die Beschreibungsattribute aus. Diese Attribute werden in der Autorisierungsrichtlinie verwendet.

#### LDAP Identity Sources List > Idap\_mab

#### **LDAP Identity Source**

| General          | General Connection       |        | Directory Organization | Groups           | Attributes | Advanced Settings |  |
|------------------|--------------------------|--------|------------------------|------------------|------------|-------------------|--|
| / Edit 🕂 Add 👻 🗙 | Delete Attri             | bute   |                        |                  |            |                   |  |
| Name             | -                        | Туре   | Default                | Internal Name    |            |                   |  |
| description      |                          | STRING |                        | description      |            |                   |  |
| distinguishedNam | distinguishedName STRING |        |                        | distinguishedNam | e          |                   |  |
| macAddress       | macAddress STRING        |        |                        | macAddress       |            |                   |  |

5. Um ein erlaubtes Protokoll zu erstellen, gehen Sie zu Richtlinien->Richtlinienelemente->Ergebnisse->Authentifizierung->Zulässige Protokolle. Definieren und Auswählen von Process Host Lookup und Zulassen von PAP/ASCII als einzigen zulässigen Protokollen Wählen Sie abschließend Speichern

| cisco Identity Services Engine  | Home + C                         | ontext Visibility                        | Operations   | * Policy | Administration |
|---------------------------------|----------------------------------|------------------------------------------|--------------|----------|----------------|
| Policy Sets Profiling Posture   | Client Provisioning              | * Policy Elements                        |              |          |                |
| Dictionaries + Conditions + Res | ults                             |                                          |              |          |                |
| - Authentication                | Allowed Protoc<br>Allowed Protoc | ols Services List > M<br>otocols         | AB_MacAddres | •        |                |
| Allowed Protocols               | Name                             | MAB_MacAddress                           |              | ]        |                |
| Authorization                   | Description                      |                                          |              |          | 1              |
| Profiling                       |                                  |                                          |              |          |                |
| Posture                         | <ul> <li>Allowed Pr</li> </ul>   | rotocols                                 |              |          |                |
| Client Provisioning             | Auth                             | entication Bypass<br>Process Host Lookur | -            |          |                |
|                                 | Auth                             | entication Protocol                      |              |          |                |
|                                 | V                                | Allow PAP/ASCII                          |              |          |                |

6. Um ein Autorisierungsprofil zu erstellen, gehen Sie zu **Richtlinien->Richtlinienelemente->Ergebnisse->Autorisierung->Autorisierungsprofile.** Wählen Sie **Hinzufügen**, und definieren Sie die Berechtigungen, die dem Endpunkt zugewiesen werden.

| dentity Services Engine          | Home                             | Operations - Policy         | Administration          |         |  |  |
|----------------------------------|----------------------------------|-----------------------------|-------------------------|---------|--|--|
| Policy Sets    Policy Elements   |                                  |                             |                         |         |  |  |
| Dictionaries  Conditions Results | _                                |                             |                         |         |  |  |
| 0                                |                                  |                             |                         |         |  |  |
| Authentication                   | Standard Authorization           | Profiles                    |                         |         |  |  |
| - Authorization                  | For Policy Export go to Administ | tration > System > Backup & | & Restore > Policy Expo | rt Page |  |  |
| Authorization Profiles           | / Edit Add Duplicate             | 🗙 Delete                    |                         |         |  |  |
| Dowploadable ACLs                | Name                             | F                           | Profile                 |         |  |  |
| Downloadable AGEs                | Blackhole_Wireless_Acces         | ss a                        | 🛱 Cisco 🕀               |         |  |  |
| ▶ Profiling                      | Cisco_IP_Phones                  | □ Cisco_IP_Phones 🗰 Cisco ⊕ |                         |         |  |  |
| ▶ Posture                        | Cisco_Temporal_Onboard           | a                           | 📩 Cisco 🕀               |         |  |  |

| dentity Services Engine           | Home                                                       | Operations      Policy | Administration | ► Work Centers |
|-----------------------------------|------------------------------------------------------------|------------------------|----------------|----------------|
| Policy Sets    Policy Elements    |                                                            |                        |                |                |
| Dictionaries + Conditions - Resul | is                                                         |                        |                |                |
| Authentication                    | Authorization Profiles > New Auth<br>Authorization Profile | orization Profile      |                |                |
| - Authorization                   | * Name MAC                                                 | PORTSWITCHLDAP         |                |                |
| Authorization Profiles            | Description                                                |                        |                |                |
| Downloadable ACLs                 | * Access Type ACCE                                         | ESS_ACCEPT T           |                |                |
| ➤ Profiling                       | Network Device Profile                                     | Cisco 🔻 🕀              |                |                |
| ▶ Posture                         | Service Template                                           |                        |                |                |
| Client Provisioning               | Track Movement<br>Passive Identity Tracking<br>()          |                        |                |                |
|                                   | Common Tasks     DACL Name                                 | PERMIT_ALL_IPV         | 4_TRAFFIC 📀    |                |

7.Gehen Sie zu Policy-> Policy Set, und erstellen Sie einen Richtliniensatz mit der vordefinierten Bedingung Wired\_MAB und dem in Schritt 5 erstellten Zugelassenen Protokoll.

| Policy Sets → MAB_LDAP             |            | Reset Policyset Hitcounts Reset Save     |
|------------------------------------|------------|------------------------------------------|
| Status Policy Set Name Description | Conditions | Allowed Protocols / Server Sequence Hits |
| Search                             |            |                                          |
| MAB_LDAP                           | Wred_MAB   | MAB_MacAddress × + 0                     |

8. Erstellen Sie unter dem neu erstellten Richtliniensatz eine Authentifizierungsrichtlinie mit der vordefinierten Wired\_MAB Library und der LDAP-Verbindung als externe Identitätsquellensequenz.

| ✓ Authen | tication R | Policy (2)    |            |              |                   |      |         |
|----------|------------|---------------|------------|--------------|-------------------|------|---------|
| •        | Status     | Rule Name     | Conditions |              | Use               | Hits | Actions |
| Search   |            |               |            |              |                   |      |         |
|          |            |               |            |              | idap_mab          | *    |         |
|          |            |               |            | ₩ Options    |                   |      |         |
|          |            |               |            | If Auth fail |                   |      |         |
|          | 0          | Auth_MAB_LDAP | E Wred_MAB |              | REJECT *          |      | ۰       |
|          |            |               |            |              | If User not found |      |         |
|          |            |               |            |              | REJECT *          |      |         |
|          |            |               |            |              | If Process fail   |      |         |
|          |            |               |            |              | DROP ×            |      |         |
|          |            |               |            |              | DenyAccess        | w.   |         |
|          | 0          | Default       |            | ¢            | > Options         | 0    | •       |

9. Definieren Sie unter Autorisierungsrichtlinie einen Namen, und erstellen Sie eine zusammengesetzte Bedingung mithilfe der LDAP-Attributbeschreibung, RADIUS NAS-Port-ID und NetworkDeviceName. Fügen Sie abschließend das in Schritt 6 erstellte Autorisierungsprofil hinzu.

| ,                     |                                                                                                    |                                                                                                    | Editor                                                                                                    |                                                                                                    |                                                                                                    |                                                                                                    |                                                                                                    |                                                                                                    |                                                                                                    |                                                                                                    |                                                                                                    |
|-----------------------|----------------------------------------------------------------------------------------------------|----------------------------------------------------------------------------------------------------|----------------------------------------------------------------------------------------------------|----------------------------------------------------------------------------------------------------|----------------------------------------------------------------------------------------------------|----------------------------------------------------------------------------------------------------|----------------------------------------------------------------------------------------------------|----------------------------------------------------------------------------------------------------|----------------------------------------------------------------------------------------------------|----------------------------------------------------------------------------------------------------|----------------------------------------------------------------------------------------------------|
| rch by Name           |                                                                                                    |                                                                                                    |                                                                                                    |                                                                                                    | Carlos                                                                                                    |                                                                                                    |                                                                                                    |                                                                                                    |                                                                                                    |                                                                                                    | o                                                                                                    |
| 0 4 0 ₽ 0 8           |                                                                                                    | 0 t 🕈                                                                                                    |                                                                                                    | £;                                                                                                    | Click to ad                                                                                                    | d an attri                                                                                                    | bute                                                                                                    |                                                                                                    |                                                                                                    |                                                                                                    |                                                                                                    |
| EAP-TLS               |                                                                                                    | Ø                                                                                                    |                                                                                                    |                                                                                                    | Equals                                                                                                    | •                                                                                                    | Attribute value                                                                                                    |                                                                                                    |                                                                                                    | •                                                                                                    |                                                                                                    |
| Guest_Flow            |                                                                                                    | Ø                                                                                                    |                                                                                                    | L.                                                                                                    | Click to ad                                                                                                    | d an attri                                                                                                    | bute                                                                                                    |                                                                                                    |                                                                                                    |                                                                                                    | 0                                                                                                    |
| MAC_in_SAN            |                                                                                                    | Ø                                                                                                    | AND •                                                                                                    | G                                                                                                    | Equals                                                                                                    | •                                                                                                    | Attribute value                                                                                                    |                                                                                                    |                                                                                                    |                                                                                                    |                                                                                                    |
| Network_Access_Auth   | entication_Passed                                                                                                    | Ø                                                                                                    |                                                                                                    |                                                                                                    |                                                                                                    |                                                                                                    | AND                                                                                                    | OR                                                                                                    |                                                                                                    |                                                                                                    |                                                                                                    |
| Non_Cisco_Profiled_P  | hones                                                                                                    | Ø                                                                                                    |                                                                                                    |                                                                                                    |                                                                                                    |                                                                                                    |                                                                                                    |                                                                                                    |                                                                                                    |                                                                                                    | 2                                                                                                    |
| Non_Compliant_Devices |                                                                                                    | Set to 'Is i                                                                                                    | noť                                                                                                    |                                                                                                    |                                                                                                    |                                                                                                    | Duplicate                                                                                                    | Sav                                                                                                    | •                                                                                                    |                                                                                                    |                                                                                                    |
| Switch_Local_Web_A    | thentication                                                                                                    | Ø                                                                                                    |                                                                                                    |                                                                                                    |                                                                                                    |                                                                                                    |                                                                                                    |                                                                                                    |                                                                                                    |                                                                                                    |                                                                                                    |
| Switch_Web_Authenti   | ation                                                                                                    | Ø                                                                                                    |                                                                                                    |                                                                                                    |                                                                                                    |                                                                                                    |                                                                                                    |                                                                                                    |                                                                                                    |                                                                                                    |                                                                                                    |
| Wired_802.1X          |                                                                                                    | Ø                                                                                                    |                                                                                                    |                                                                                                    |                                                                                                    |                                                                                                    |                                                                                                    |                                                                                                    |                                                                                                    |                                                                                                    |                                                                                                    |
| Wind MAB              |                                                                                                    | Ø                                                                                                    |                                                                                                    |                                                                                                    |                                                                                                    |                                                                                                    |                                                                                                    |                                                                                                    |                                                                                                    |                                                                                                    |                                                                                                    |
| 11100_10100           |                                                                                                    |                                                                                                    |                                                                                                    |                                                                                                    |                                                                                                    |                                                                                                    |                                                                                                    |                                                                                                    |                                                                                                    |                                                                                                    |                                                                                                    |
| 1100_1000             |                                                                                                    |                                                                                                    |                                                                                                    |                                                                                                    |                                                                                                    |                                                                                                    |                                                                                                    |                                                                                                    |                                                                                                    |                                                                                                    |                                                                                                    |
|                       | EAP-TLS<br>Guest_Flow<br>MAC_In_SAN<br>Network_Access_Auth<br>Non_Cisco_Profiled_P<br>Non_Compliant_Device<br>Switch_Local_Web_Ac<br>Switch_Local_Web_Actiontic<br>Wired_802.1X | EAP-TLS<br>Guest_Flow<br>MAC_In_SAN<br>Network_Access_Authentication_Passed<br>Non_Cisco_Profiled_Phones<br>Non_Compilant_Devices<br>Switch_Local_Web_Authentication<br>Switch_Web_Authentication<br>Wired_802.1X | EAP-TLSImage: Constraint of the constraint of the constrain | EAP-TLS Image: Constraint of the set of the se | EAP-TLS   Guest_Flow   MAC_In_SAN   Non_Cisco_Profiled_Phones   Non_Compliant_Devices   Switch_Local_Web_Authentication   Switch_Web_Authentication   Wred_802.1X | EAP-TLS   Guest_Flow   MAC_In_SAN   Non_Cisco_Profiled_Phones   Non_Compliant_Devices   Switch_Local_Web_Authentication   Switch_Web_Authentication   Wred_802.1X | EAP-TLS   Guest_Flow   MAC_In_SAN   Non_Cisco_Profiled_Phones   Non_Compliant_Devices   Switch_Local_Web_Authentication   Switch_Web_Authentication   Wred_802.1X | EAP-TLS Image: Click to add an attribute value   Guest_Flow Image: Click to add an attribute   MAC_In_SAN Image: Click to add an attribute   Non_Clisco_Profiled_Phones Image: Click to add an attribute   Non_Compliant_Devices Image: Click to add an attribute   Switch_Uced_Web_Authentication Image: Click to add an attribute   Switch_Web_Authentication Image: Click to add an attribute   Switch_Web_Authentication Image: Click to add an attribute   Switch_Web_Authentication Image: Click to add an attribute   Switch_Web_Authentication Image: Click to add an attribute   Switch_Web_Authentication Image: Click to add an attribute   Switch_Web_Authentication Image: Click to add an attribute   Switch_Web_Authentication Image: Click to add an attribute   Switch_Web_Authentication Image: Click to add an attribute   Switch_Web_Authentication Image: Click to add an attribute   Switch_Web_Authentication Image: Click to add an attribute   Switch_Web_Authentication Image: Click to add an attribute   Switch_Web_Authentication Image: Click to add an attribute   Switch_Web_Authentication Image: Click to add an attribute   Switch_Web_Authentication Image: Click to add an attribute | EAP-TLS Image: Image: Im | EAP-TLS   Guest_Flow   MAC_in_SAN   O   Network_Access_Authentication_Passed   O   Non_Cisco_Profiled_Phones   O   Switch_Local_Web_Authentication   O   Switch_Web_Authentication   O   Wred_802.1X | EAP-TLS   Guest_Flow   MAC_in_SAN   O   Network_Access_Authentication_Passed   O   Non_Cisco_Profiled_Phones   O   Switch_Local_Web_Authentication   O   Switch_Web_Authentication   O   Wred_802.1X |

Nachdem Sie die Konfiguration angewendet haben, sollten Sie ohne Benutzereingriff eine Verbindung zum Netzwerk herstellen können.

# Überprüfung

Wenn Sie mit dem designierten Switch-Port verbunden sind, können Sie **show authentication session interface GigabitEthernet X/X/X-Details** eingeben, um den Authentifizierungs- und Autorisierungsstatus des Geräts zu überprüfen.

Sw3650-mauramos#show auth sess inter gi 1/0/6 details Interface: GigabitEthernet1/0/6 IIF-ID: 0x103DFC000000B5 MAC Address: 6cb2.ae3a.686c IPv6 Address: Unknown IPv4 Address: User-name: 6C-B2-AE-3A-68-6C Status: Authorized Domain: Data Oper host mode: multi-domain Oper control dir: both Session timeout: N/A Restart timeout: N/A Common Session ID: 0A517F65000013DA87E85A24 Acct session ID: 0x000015D9 Handle: 0x9300005C Current Policy: Policy\_Gi1/0/6 Local Policies: Service Template: DEFAULT\_LINKSEC\_POLICY\_SHOULD\_SECURE (priority 150) Security Policy: Should Secure Security Status: Link Unsecure Method status list: Method State mab Authc Success Auf der ISE können Sie RADIUS Live Logs zur Bestätigung verwenden.

| C | 🗘 Refresh 🔍 Reset Repeat Counts 🔮 Export To 🔸 |        |         |        |                         |                   |                                      |         |                        |  |  |  |  |
|---|-----------------------------------------------|--------|---------|--------|-------------------------|-------------------|--------------------------------------|---------|------------------------|--|--|--|--|
|   | Time                                          | Status | Details | Repeat | Identity                | Endpoint ID       | Endpoint P Authentication Policy     | Server  | Authorization Profiles |  |  |  |  |
| × |                                               | •      |         |        | Identity                | Endpoint ID       | Endpoint Profi Authentication Policy | Server  | Authorization Profiles |  |  |  |  |
|   | Jan 20, 2020 06:21:47.825 PM                  | •      | 0       | 0      | employee1@ciscodemo.lab | 6C:82:AE:3A:68:6C | Unknown                              | ise23-1 | MACPORTSWITCHLDAP      |  |  |  |  |
|   | Jan 20, 2020 06:21:47.801 PM                  |        | 0       |        | employee1@ciscodemo.lab | 6C:82:AE:3A:68:6C | Unknown                              | ise23-1 | MACPORTSWITCHLDAP      |  |  |  |  |

## Fehlerbehebung

Überprüfen Sie auf dem LDAP-Server, ob das erstellte Gerät über eine MAC-Adresse, einen korrekten Switch-Namen und einen konfigurierten Switch-Port verfügt

| CN=                       | LaptopTest Properties ? ×                 |
|---------------------------|-------------------------------------------|
| Attribute Editor Security |                                           |
| Attributes:               |                                           |
| Attribute                 | Value 🔨                                   |
| lastKnownParent           | <not set=""></not>                        |
| macAddress                | 6C:B2:AE:3A:68:6C                         |
| manager                   | <not set=""></not>                        |
| mS-DS-ConsistencyC        | <not set=""></not>                        |
| mS-DS-ConsistencyG        | <not set=""></not>                        |
| msDS-LastKnownRDN         | <not set=""></not>                        |
| msDS-NcType               | <not set=""></not>                        |
| msSFU30Aliases            | <not set=""></not>                        |
| msSFU30Name               | <not set=""></not>                        |
| msSFU30NisDomain          | <not set=""></not>                        |
| name                      | LaptopTest                                |
| nisMapName                | <not set=""></not>                        |
| 0                         | <not set=""></not>                        |
| objectCategory            | CN=Device,CN=Schema,CN=Configuration, [ 🗸 |
| < 111                     | >                                         |
| Edit                      | Filter                                    |
| ОК                        | Cancel Apply Help                         |

| CN=                       | LaptopTest Properties ? ×               |  |  |  |
|---------------------------|-----------------------------------------|--|--|--|
| Attribute Editor Security |                                         |  |  |  |
| Attributes:               |                                         |  |  |  |
| Attribute                 | Value ^                                 |  |  |  |
| adminDescription          | <not set=""></not>                      |  |  |  |
| adminDisplayName          | <not set=""></not>                      |  |  |  |
| bootFile                  | <not set=""></not>                      |  |  |  |
| bootParameter             | <not set=""></not>                      |  |  |  |
| cn                        | Laptop Test                             |  |  |  |
| description               | switchapflexconnect,GigabitEthemet1/0/6 |  |  |  |
| displayName               | <not set=""></not>                      |  |  |  |
| displayNamePrintable      | <not set=""></not>                      |  |  |  |
| distinguishedName         | CN=LaptopTest,OU=AppleDevices,DC=cisc   |  |  |  |
| dSASignature              | <not set=""></not>                      |  |  |  |
| dSCorePropagationD        | 0x0 = ()                                |  |  |  |
| extensionName             | <not set=""></not>                      |  |  |  |
| flags                     | <not set=""></not>                      |  |  |  |
| fSMORoleOwner             | <not set=""></not>                      |  |  |  |
| < 111                     | > · · ·                                 |  |  |  |
| Edit                      | Filter                                  |  |  |  |
| ОК                        | Cancel Apply Help                       |  |  |  |

Auf der ISE können Sie eine Paketerfassung (**Operations->Troubleshoot->Diagnostic Tool->TCP Dumps**) durchführen, um zu überprüfen, ob die Werte von LDAP an die ISE gesendet werden.

| 27   | 134,204090                   | 18.81.127.189            | 18,81,127,111                         | LENP        | 201    | searchilequest(2) "80-4ppladevices,80-classdens,80-fat?" uts/arbitras                                |    |
|------|------------------------------|--------------------------|---------------------------------------|-------------|--------|----------------------------------------------------------------------------------------------------|----|
| 28   | 124.308017                   | 38.40.127.111            | 38.81.127.300                         | LOW         | 202    | ana+thleaDetry(2) *2#-LaptopText,00-AppTabes/core,80-clacintees,90-lab*   asa+thleaDetext(2) accores |    |
| 29   | 324.303291                   | 18.81.127.189            | 38,81,127,113                         | LENP        | 2783   | sear-thinguest131 "Bodgetabectors,30+classione,30-fait" shefatbaltives                               |    |
| - 10 | 314, 108083                  | 18.81.127.111            | 18,81,127,189                         | 1.010       | 3152   | searchiedistry(3) "Ob-Lagtaphert, Ob-AppleDevices, 80-classebee, 80-lab"   searchiedbee(3) eaccess   | 4  |
| 31   | 124, 101273                  | 18.81.127.189            | 18,81,127,111                         | LEMP        | 208    | unarthNeguet141 "BU-Applebevices,3C+cistodemo,3C+lath" wholefuldrives                                |    |
| 32   | 124,305384                   | 10.01.127.111            | 18,81,127,199                         | LEMP        | - 048  | searcheobrei4) secons 12 results)                                                                    | ۰. |
| 33   | 325,494545                   | 14.41.127.148            | 34.41.127.111                         | 1.544       | 5/88   | searchinguest (5) "Nodepletextors, Kirclassiene, Kirlas" whethethetices                              |    |
| 1.4  |                              |                          |                                       | - 81110     |        | increased and a second the second and                                                                |    |
|      | <ul> <li>attribut</li> </ul> | tes: 3 items             |                                       |             |        |                                                                                                    |    |
|      | V Parts                      | aMUVIAME.Ist lite        | <ul> <li>description</li> </ul>       |             |        |                                                                                                    |    |
|      | 19                           | pel description          |                                       |             |        |                                                                                                    |    |
|      | 7.14                         | fact 1 sham              |                                       |             |        |                                                                                                    |    |
|      |                              | Antrobutefulues and      | tchap?lexcemect_light                 | (ITheret)/  | 8.16   |                                                                                                    |    |
|      | <ul> <li>Parts</li> </ul>    | WATCHINGS, 111           | <ul> <li>distinguisheddane</li> </ul> |             |        |                                                                                                    |    |
|      | 1.0                          | pe: distinguishedRes     | 10 N                                  |             |        |                                                                                                    |    |
|      | 7 V8                         | fact 1 stam              |                                       |             |        |                                                                                                    |    |
|      |                              | Anti-shutafiature Ord    | LaptopTest_30-AppTellev               | tem. Retail | - dema | e, BOHTan                                                                                            |    |
|      | <ul> <li>Pariti</li> </ul>   | infattoributed, but item | a manifedorean                        |             |        |                                                                                                    |    |
|      | 1.0                          | pel) machildrass         |                                       |             |        |                                                                                                    |    |
|      | 7.14                         | fact 3 sham              |                                       |             |        |                                                                                                    |    |
|      |                              | AttributeValues 601      | \$2:AE:3A:6E:6C                       |             |        |                                                                                                    |    |
|      |                              |                          |                                       |             |        |                                                                                                    |    |